# **ROSETTA Folding Tutorial – Step- by-step Instructions**

\* BLUE text means that these files and/or this information is provided.

\* RED text means that this material will NOT be conducted during the workshop

\* If you want to try making files that already exist (e.g., input files), write them to a different directory!

# 1. Prepare your input files

- a. FASTA file of your sequence
  - Get sequence in FASTA format from NCBI

- The 2LZM\_.fasta file is already provided for you in the

\$WORKSHOP\_ROOT/tutorials/folding/1-input\_AbinitioRelax
directory

- Go to http://www.ncbi.nlm.nih.gov/protein/.

- Type in 2LZM in the search bar at top.

- Click link called 2LZM to see obsolete version.

- Copy all the sequence information, including the line beginning with ">" into a file called 2LZM\_.fasta.

- Open 2LZM\_.fasta in a text editor and remove first 57 residues of the sequence so that it begins with the sequence ITKDE and save the file.

- Move 2LZM\_.fasta to the

\$WORKSHOP\_ROOT/tutorials/folding/1-input\_AbinitioRelax directory

**b.** Prepare PDB of native structure (optional, covered by Steven Combs)

i. The 2LZM .pdb file is already provided for you in the

\$WORKSHOP\_ROOT/tutorials/folding/1-input\_AbinitioRelax directory

ii. – Search for and download the 2LZM PDB file from

http://www.pdb.org/pdb/home/home.do. Save this file to 2lzm.pdb

**iii.** Remove first 57 residues from coordinates Step so that it begins with the sequence ITKDE

iv.python \$ROSETTA\_SCRIPTS/clean\_pdb.py 21zm.pdb nochain
v. mv 21zm\_nochain.pdb \$WORKSHOP\_ROOT/tutorials/folding/1input\_AbinitioRelax/2LZM\_.pdb

c. 3mer and 9mer fragment libraries

i. The 2LZM fragment files are already provided for you in the \$WORKSHOP\_ROOT/tutorials/folding/1-input\_AbinitioRelax directory (aa2LZM\_03\_05.200\_v1\_3 and aa2LZM\_09\_05.200\_v1\_3)

- Using Robetta (for the purposes of this workshop)

- The 3mer and 9mer fragment files are provided for you in the \$WORKSHOP\_ROOT/tutorials/folding/1-input\_AbinitioRelax directory

- If you are an academic or non-profit user of ROSETTA, make sure you're registered at <u>http://robetta.bakerlab.org/</u>

- Under "Services," click "submit" under "Fragment Libraries"

- Fill in the form; copy/paste all the text in 2LZM\_.fasta into the provided field. Under "Target name" put 2LZM\_. Note: If you are benchmarking, would want to exclude homologues.

- Click "Submit." You can see your position in the queue by clicking "Queue" under "Fragment Libraries." This should not take very long.

- Your fragment files should be called aa2LZM\_03\_05.200\_v1\_3 and aa2LZM\_09\_05.200\_v1\_3. Save all the files to

\$WORKSHOP\_ROOT/tutorials/folding/1-input\_AbinitioRelax
ii.Using make\_fragments.pl

- We will not run make\_fragments.pl during the workshop!

- If you are working for a for-profit institution, will need to use the

make\_fragments.pl script in your\_rosetta\_directory/rosetta-3.2/rosetta\_fragments.

- In order to use it, will first need to install PSIBLAST, the non-redundant (NR) database, and perhaps PSIPRED

- Will need to modify make\_fragments.pl in order to reflect the paths specific to your case (will not do during workshop)

- For a usage statement, run: your\_rosetta\_directory/rosetta\_ 3.2/rosetta\_fragments/make\_fragments.pl

**d.** Options file

- The 2LZM\_abrlx.options file is already provided for you in the \$WORKSHOP\_ROOT/tutorials/folding/1-input\_AbinitioRelax directory

- Try to make one on your own. ROSETTA ignores lines beginning with # (these are comments.)

- Replace variable names, such as **\$ROSETTA\_DATABASE** and **\$WORKSHOP\_ROOT** with your specific absolute paths.

- \$ROSETTA\_SCRIPTS/replace\_env\_variables.py

\$WORKSHOP\_ROOT/tutorials/folding/1-

input\_AbinitioRelax/2LZM\_abrlx.options

- Avoid mixing tabs and spaces. Be consistent in your formatting (tab-delimited or colon-separated; covered by Steven Combs).

# 2. Run ROSETTA AbinitioRelax application

a. Make sure all the filenames and paths in the options file are correct!

**b.** Go to the folding tutorial main directory

c. Type the following command line. It is also found in the command file in \$WORKSHOP ROOT/tutorials/folding/2-command AbinitioRelax

- \$ROSETTA\_BIN/AbinitioRelax.\$ROSETTA\_SUFFIX @\$WORKSHOP\_ROOT/tutorials/folding/1-

input\_AbinitioRelax/2LZM\_abrlx.options -database
\$ROSETTA\_DATABASE >& \$WORKSHOP\_ROOT/tutorials/folding/3analyze\_AbinitioRelax/abrlx.log &

# 3. Analyze your data

a. Score and extract PDBs

i. The silent file and PDB files of the lowest-scoring models are provided for you in the \$WORKSHOP\_ROOT/tutorials/folding/3-

```
analyze_AbinitioRelax/example_output directory
```

ii. If you ran more than one job, you will need to combine silent files into one file.

```
- cd $WORKSHOP_ROOT/tutorials/folding/3-
```

```
analyze_AbinitioRelax/
```

- \$ROSETTA\_BIN/combine\_silent.\$ROSETTA\_SUFFIX database \$ROSETTA\_DATABASE -in:file:silent 2LZM\_0\*.out
-in:file:silent\_struct\_type binary -in:file:fullatom out:output -out:file:silent 2LZM\_all\_models\_silent.out
-out:file:silent\_struct\_type binary -out:file:fullatom

```
iii. $ROSETTA SCRIPTS/score scatter plot.py -h
```

- \$ROSETTA\_SCRIPTS/score\_scatter\_plot.py --x\_axis=rms --y\_axis=score --silent=2LZM\_all\_models\_silent.out 2LZM models.table >& score.log &

```
iv. The 2LZM_models.table and other files are provided for you in the $WORKSHOP_ROOT/tutorials/folding/3-
```

analyze\_AbisnitioRelax/example\_analysis directory

- If you're not already there, cd into

```
$WORKSHOP_ROOT/tutorials/folding/3-
```

analyze\_AbisnitioRelax

```
- Sort the 2LZM_models.table by the score column from lowest -> highest.
```

-sort -nk3 2LZM\_models.table >

2LZM\_models\_sorted.table

- Take the top 5-10 models by score to look at

```
-head -n 10 2LZM_models_sorted.table
```

```
- Can also sort by RMSD (sort -nk2)
```

**v.** Now you know the tags of the models you want to extract from the binary silent file, which you can do with the following command line:

```
- $ROSETTA_BIN/score_jd2.$ROSETTA_SUFFIX —database
$ROSETTA_DATABASE -in:file:silent
2LZM all models silent.out -in:file:silent struct type
```

```
binary _in:file:fullatom -out:output -out:pdb -
```

out:file:fullatom -in:file:tags S 00000175 3

s\_00000129\_1 s\_00000026\_2 s\_00000168\_2 s\_00000028\_4

#### **b.** Score vs. RMSD plots

**i.** Assume that your lowest-scoring model is the native. Determine which model is the lowest-scoring.

-grep SCORE 2LZM\_all\_models\_silent.out | sort -nk2 | head -n 5

- The tag of the correct model is in the very last field (column) of the first line.

ii. Rescore the models, computing RMSD to the lowest-scoring model.

```
- $ROSETTA_BIN/score_jd2.$ROSETTA_SUFFIX -database
$ROSETTA_DATABASE -in:file:native
S_00000175_3_0001.pdb -in:file:silent
2LZM_all_models_silent.out -in:file:silent_struct_type
```

2LZM\_all\_models\_rescored\_silent.out -

```
out:file:silent_struct_type binary _out:file:fullatom
iii. Make a table of the scores and RMSDs of your models:
```

```
- $ROSETTA_SCRIPTS/scripts/score_scatter_plot.py --
```

```
x_axis=rms --y_axis=score --silent
```

```
2LZM_all_models_rescored_silent.out
```

2LZM\_score\_vs\_rmsd.table

iv. Make a scatter plot using the program of your choosing. For example, read in the 2LZM\_score\_vs\_rmsd.table file into Excel, and make an X-Y scatter plot.

**c.** Look at best-scoring models by opening them in PyMol or the molecular graphics program of your choosing

# 4. Preparation for running MembraneAbinitio

# a. Spanfile

i. The BRD4.span spanfile is already provided in the

\$WORKSHOP\_ROOT/tutorial/folding/4-input\_MembraneAbinitio
directory

ii. Generate the FASTA file for your  $\alpha$ -helical membrane protein as in Step 1.a > \$WORKSHOP\_ROOT/tutorial/folding/4-

input\_MembraneAbinitio/BRD4\_.fasta

iii. Go to http://octopus.cbr.su.se/

iv. Copy the BRD4 sequence (only the sequence!) into the provided box and click "submit"

v. After a few minutes, it should generate a text file. Click on the OCTOPUS topology file link. Copy the contents of this file into a file called BRD4.octopus and move this file to \$WORKSHOP\_ROOT/tutorial/folding/4-

input\_MembraneAbinitio

vi. Now run \$ROSETTA\_SCRIPTS/octopus2span.pl BRD4.octopus >
BRD4.span

- This will create a BRD4.span spanfile describing the membrane-spanning regions of BRD4.

# **b.** LIPS file

- The BRD4.lips4 LIPS file is already provided in the

\$WORKSHOP\_ROOT/tutorials/folding/4-input\_MembraneAbinitio
directory

- Note: Can only generate this file if have BLAST and NR database installed. We will not run this script during the workshop!

- Example: your\_rosetta\_directory/rosetta-

3.2/rosetta\_source/src/apps/public/membrane\_abinitio/run\_l ips.pl BRD4.fasta BRD4.span /blast/bin/blastpgp

/nr\_database your\_rosetta\_directory/rosetta-

3.2/rosetta\_source/src/apps/public/membrane\_abinitio/align blast.pl

**c.** 3mer and 9mer fragment libraries

i. The BRD4 fragment files are already provided in the

\$WORKSHOP\_ROOT/tutorials/folding/4-input\_MembraneAbinitio directory (aaBRD4\_03\_05.200\_v1\_3 and aaBRD4\_09\_05.200\_v1\_3) ii. See Step 1.c.i to make fragments using Robetta. We will not run make fragments.pl during the workshop!

- FYI: In order to run with SAM secondary structure prediction as recommended, will need to run SAM independently first. Make sure SAM output is in the correct format:

| AA | E                       | Н                                                                                                    | L                                                                                                    |
|----|-------------------------|----------------------------------------------------------------------------------------------------|----------------------------------------------------------------------------------------------------|
| 1S | 5N                      | 5N                                                                                                    | 5N                                                                                                    |
| Μ  | 0.126                   | 0.091                                                                                                    | 0.783                                                                                                    |
| Ν  | 0.126                   | 0.053                                                                                                    | 0.822                                                                                                    |
| G  | 0.104                   | 0.032                                                                                                    | 0.865                                                                                                    |
|    | AA<br>1S<br>M<br>N<br>G | AA         E           1S         5N           M         0.126           N         0.126           G         0.104 | AA         E         H           1S         5N         5N           M         0.126         0.091           N         0.126         0.053           G         0.104         0.032 |

iii. Using make\_fragments.pl

-your\_rosetta\_directory/rosetta-3.2/rosetta\_fragments make\_fragments.pl -nosam -nopsipred -nojufo -samfile BRD4.rdb -id BRD4\_ BRD4.fasta >& make\_fragments.log & file

# **d.** Options file

- The BRD4\_mem\_abrlx.options file is already provided in the

\$WORKSHOP\_ROOT/tutorials/folding/4-input\_MembraneAbinitio directory. Note the difference in format. There are multiple ways to pass options to ROSETTA.

- There are only a few differences between this options file and the one in Step 1.d that have to do with membrane protein-specific options

- Try to make one on your own. ROSETTA ignores lines beginning with # (these are comments.)

- Replace variable names, such as **\$ROSETTA\_DATABASE** and **\$WORKSHOP\_ROOT** with your specific absolute paths.

- \$ROSETTA\_SCRIPTS/replace\_env\_variables.py \$WORKSHOP\_ROOT/tutorials/folding/4-

input\_MembraneAbinitio/BRD4\_mem\_abrlx.options

- Avoid mixing tabs and spaces. Be consistent in your formatting (tab-delimited or colon-separated; covered by Steven Combs).

# 5. Running MembraneAbinitio application

- a. Make sure all the filenames and paths in the options file are correct!
- **b.** Go to the folding tutorial main directory
- c. Run the following command line. It is also found in the command file in

- \$ROSETTA\_BIN/membrane\_abinitio2.\$ROSETTA\_SOFFIX @\$WORKSHOP\_ROOT/tutorials/folding/4input\_MembraneAbinitio/BRD4\_mem\_abrlx.options -database \$ROSETTA\_DATABASE >& \$WORKSHOP\_ROOT/tutorials/folding/6analyze\_MembraneAbinitio/membrane\_abinitio.log &

# 6. Analyzing MembraneAbinitio output

- The example output is already provided in the \$WORKSHOP\_ROOT/tutorials/folding/6analyze MembraneAbinitio/example output directory **a.** Combing and extracting silent files and extracting PDBs of membrane proteins is slightly different than for soluble proteins but is a very similar process as that described in Step 3.a

```
i. cd into $WORKSHOP_ROOT/tutorials/folding/6-
analyze MembraneAbinitio
```

**ii.** To combine silent files:

- \$ROSETTA\_BIN/combine\_silent.\$ROSETTA\_SUFFIX database \$ROSETTA\_DATABASE -in:file:silent
BRD4\_abrlx\_0\*.out -in:file:silent\_struct\_type binary in:file:residue\_type\_set centroid -in:file:spanfile
../4-input\_MembraneAbinitio/BRD4.span -score:weights
\$ROSETTA\_DATABASE/scoring/weights/score\_membrane.wts out:file:silent\_BRD4\_mem\_abrlx\_all.out out:file:silent\_struct\_type binary out:file:residue type set centroid

- **ii.** Find the lowest-scoring models:
  - grep SCORE BRD4\_mem\_abrlx\_all.out | sort -nk2 | head
  - awk '{print \$26}' > top10score.ls
  - cat top10score.ls
- iii. To extract PDBs:

- \$ROSETTA\_BIN/score\_jd2.\$ROSETTA\_SUFFIX -database \$ROSETTA\_DATABASE -in:file:silent BRD4\_mem\_abrlx\_all.out -in:file:tags S\_00000058\_1 S\_00000163\_2 S\_00000179\_1 S\_00000087\_3 S\_00000035\_2 in:file:silent\_struct\_type binary in:file:residue\_type\_set centroid -in:file:spanfile ../4-input\_MembraneAbinitio/BRD4.span -score:weights \$ROSETTA\_DATABASE/scoring/weights/score\_membrane.wts out:pdb -out:file:residue type set centroid

**b.** See Step 3.b concerning score vs. RMSD plots etc. If you want to rescore your models and compute the RMSD against the lowest-scoring model, repeat Step 6.a.2, and add the following options: -in:file:native S\_00000058\_1\_0001.pdb - evaluation: rmsd NATIVE TM \$WORKSHOP\_ROOT/tutorials/folding/4-input\_MembraneAbinitio/TM\_rms.txt

- TM\_rms.txt is a file containing the residues over which you want to compute the CA-RMSD (the membrane-spanning regions in this case). It has the format:

RIGID 6 26 RIGID 31 51 RIGID 58 78 RIGID 97 117

#### 7. Preparation for folding with restraints

a. Constraints file

- The 2LZM\_dist\_w1.cst file is already provided for you in the \$WORKSHOP\_ROOT/tutorials/folding/7-input\_FoldConstraints directory

- The cst file has the basic format:

| #cst type | atomtype | res# | atomtype | e res# | function | EPR po | tential | exp_ | dist | weight | bin_size |
|-----------|----------|------|----------|--------|----------|--------|---------|------|------|--------|----------|
| AtomPair  | CB       | 32   | CB       | 36     | SPLINE   | EPR_D  | ISTANC  | E 1  | 6.0  | 1.0    | 0.5      |
| AtomPair  | CB       | 59   | CB       | 74     | SPLINE   | EPR_D  | ISTANC  | E 1  | 9.0  | 1.0    | 0.5      |
| AtomPair  | CB       | 62   | CB       | 71     | SPLINE   | EPR_D  | ISTANC  | E 1  | 9.0  | 1.0    | 0.5      |
| AtomPair  | CB       | 62   | CB       | 74     | SPLINE   | EPR_D  | ISTANC  | E 2  | 5.0  | 1.0    | 0.5      |
| AtomPair  | CB       | 63   | CB       | 74     | SPLINE   | EPR_D  | ISTANC  | E 14 | 4.0  | 1.0    | 0.5      |
| file      |          |      |          |        |          | _      |         |      |      |        |          |

# **b.** Options file

- The 2LZM\_abrlx\_cst.options file is already provided for you in the \$WORKSHOP\_ROOT/tutorials/folding/7-input\_FoldConstraints directory

- There are only a few differences between this options file and the one in Step 1.d that have to do with FoldConstraint options

- Try to make one on your own. ROSETTA ignores lines beginning with # (these are comments.)

- Replace variable names, such as **\$ROSETTA\_DATABASE** and **\$WORKSHOP\_ROOT** with your specific absolute paths.

- \$ROSETTA\_SCRIPTS/replace\_env\_variables.py \$WORKSHOP\_ROOT/tutorials/folding/7-

input\_FoldConstraints/2LZM\_abrlx\_cst.options

- Avoid mixing tabs and spaces. Be consistent in your formatting (tab-delimited or colon-separated; covered by Steven Combs).

# 8. Running AbinitioRelax (or MembraneAbinitio) application with restraints

- The command line file is found in the command file in

\$WORKSHOP\_ROOT/tutorials/folding/8-command\_FoldConstraints.

**a.** Go to the folding tutorial main directory

**b.** See Step 2 or Step 5 (Step 2.c for the workshop). Run the same command line, replacing the path and name of the original options file for

\$WORKSHOP\_ROOT/tutorials/folding/7-

input\_FoldConstraints/2LZM\_abrlx\_cst.options

# 9. Analyzing folding with restraints output

- Example output files are provided for you in \$WORKSHOP\_ROOT/tutorials/folding/9analyze\_FoldConstraints/example\_output

a. See Step 3.b concerning score vs. RMSD plots etc.

**b.** Analyze how models satisfy restraints

- An example restraint violation analysis file is provided for you in \$WORKSHOP\_ROOT/tutorials/folding/9analyze\_FoldConstraints/example\_analysis (2LZM\_cst\_viol.txt).

i. cd into \$WORKSHOP\_ROOT/tutorials/folding/9analyze\_FoldConstraints

**ii.** You can sort the models by atom\_pair\_constraint score and see which models satisfy the restraints the best. For example, for 25 restraints weighted by a factor of 4 and scored with the ROSETTAEPR knowledge-based potential, the best score (100% of restraints satisfied) is -100.00 REU. Often want to filter models by some combination of total score and restraint score (see Hirst *et al.*, *J. Struct. Biol.* 2011).

```
- grep SCORE 2LZM all models cst silent.out | sort -
             nk17 | head | awk '{print($1"\t"$2"\t"$17"\t"$38)}' >
             top10 atom pair constraint score.txt
         iii. Can also see how much restraints are violated in terms of distance. In a tcsh shell,
         do:
             - ls *.pdb > pdbs.ls
             - foreach pdb (`cat pdbs.ls`)
             foreach?
                         $ROSETTA SCRIPTS/calc exp viol.pl $pdb
             $WORKSHOP ROOT/tutorials/folding/7-
             input FoldConstraints/2LZM dist w1.cst 25 >>
             2LZM cst viol.txt
             foreach? end
             - your 2LZM cst viol.txt will look like:
# pdb file name
                     total # viol. In pdb total sum viol (Å)
                                                                single max viol. (Å)
S_00000010_4_0001.pdb number_violations: 5 sum_violations: 11.276 max_violation: 5.389
S_00000019_3_0001.pdb number_violations: 6 sum_violations: 12.354 max_violation: 5.818
S_00000045_4_0001.pdb number_violations: 5 sum_violations: 11.376 max_violation: 4.918
S 00000066 2 0001.pdb number violations: 6 sum violations: 15.155 max violation: 5.411
```

```
S_0000080_4_0001.pdb number_violations: 5 sum_violations: 12.358 max_violation: 4.373
S_0000084_3_0001.pdb number_violations: 5 sum_violations: 13.174 max_violation: 5.490
S_0000094_4_0001.pdb number_violations: 5 sum_violations: 10.863 max_violation: 5.726
S_00000115_3_0001.pdb number_violations: 5 sum_violations: 11.715 max_violation: 4.789
S_00000116_3_0001.pdb number_violations: 6 sum_violations: 12.957 max_violation: 5.384
S_00000132_0001.pdb number_violations: 6 sum_violations: 14.738 max_violation: 5.982
```